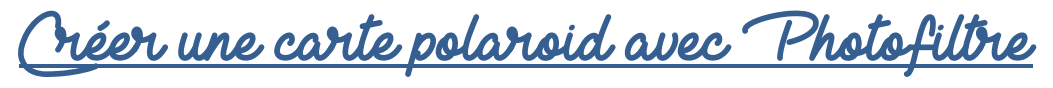

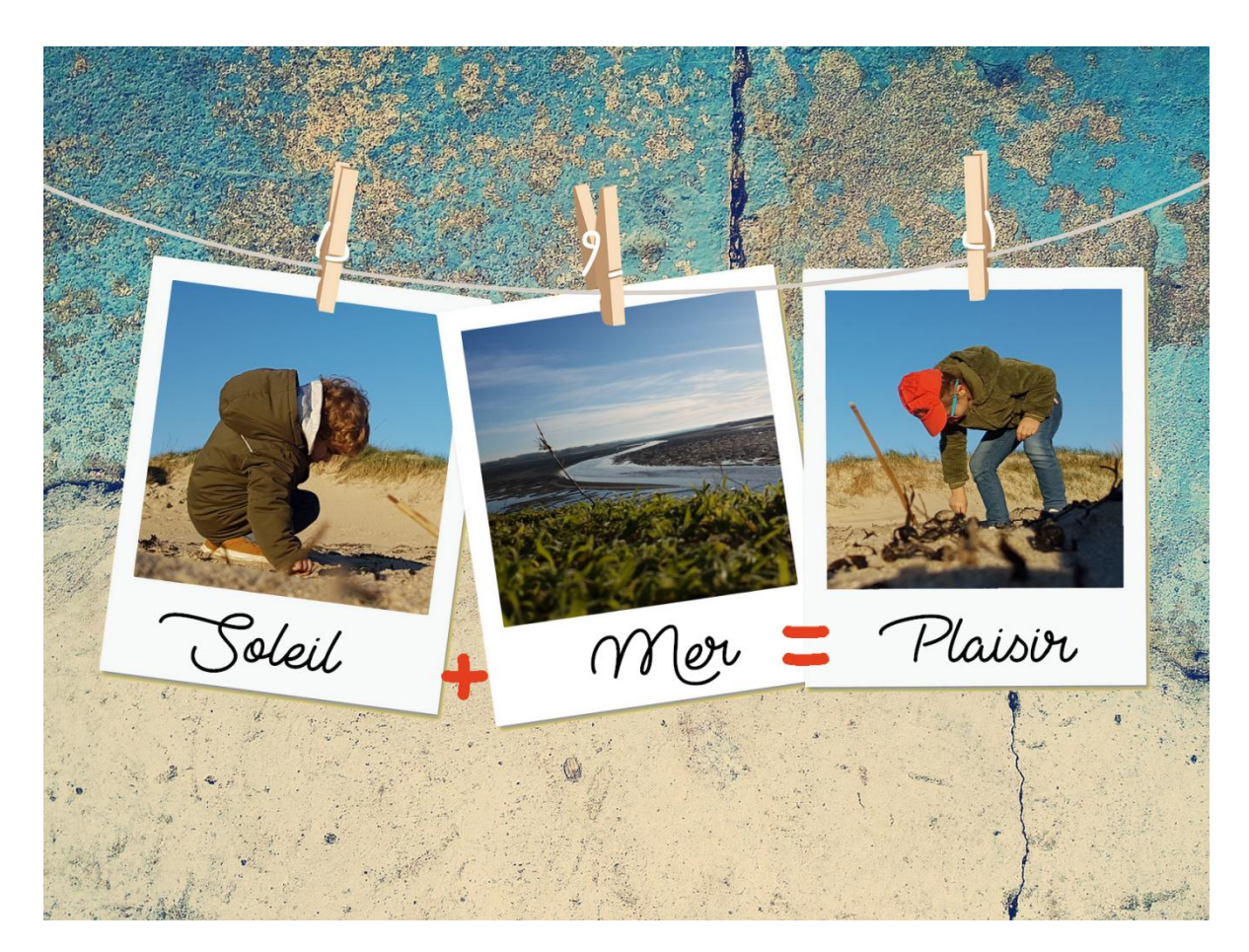

Vous avez besoin : du logiciel photofiltre + le gabarit polaroid + 4 photos dont 1 pour le fond Pour télécharger photofiltre, aller sur le site : <u>http://photofiltre.free.fr/frames.htm</u> et choisir la version française avec installeur

#### 1. <u>Créer un nouveau document et ajouter la photo de fond :</u>

- Ouvrir photofiltre
- Cliquer dans le menu Fichier > Nouveau
- Noter les valeurs suivantes puis cliquer sur

| -      |     |   |
|--------|-----|---|
| ( ) L. |     |   |
| 1 112  |     |   |
|        |     |   |
|        |     |   |
|        |     |   |
|        | - 2 |   |
|        |     | ٠ |
|        |     |   |
|        |     |   |

| Nouvelle taille                        |     |
|----------------------------------------|-----|
| Largeur :                              |     |
| Hauteur :<br>1200                      | ~   |
| Résolution :<br>300,00 🔹 pixels/pouces | 5 ~ |

- Cliquer sur Fichier > Ouvrir et double cliquer sur la photo qui servira de fond (une photo neutre de préférence)
- Faire un clic droit sur cette image> Taille de l'image > Noter 1300 en hauteur puis ok
- Faire un clic droit sur l'image > Copier puis un clic droit > Fermer
- Sur la page blanche faire un clic droit > Coller puis appuyer sur Entrée pour valider

Tutoriel réalisé par Fanny Mahé-Badin

Ok

# 2. IMPORTER LES POLAROIDS :

- Cliquer dans le menu Fichier > Ouvrir
- Double cliquer sur les polaroids (l'image est maintenant dans le logiciel photofiltre)
- Faire un clic droit sur l'image > Copier puis un clic droit > Fermer
- Sur la photo de fond faire un clic droit > Coller
- Vous obtenez :

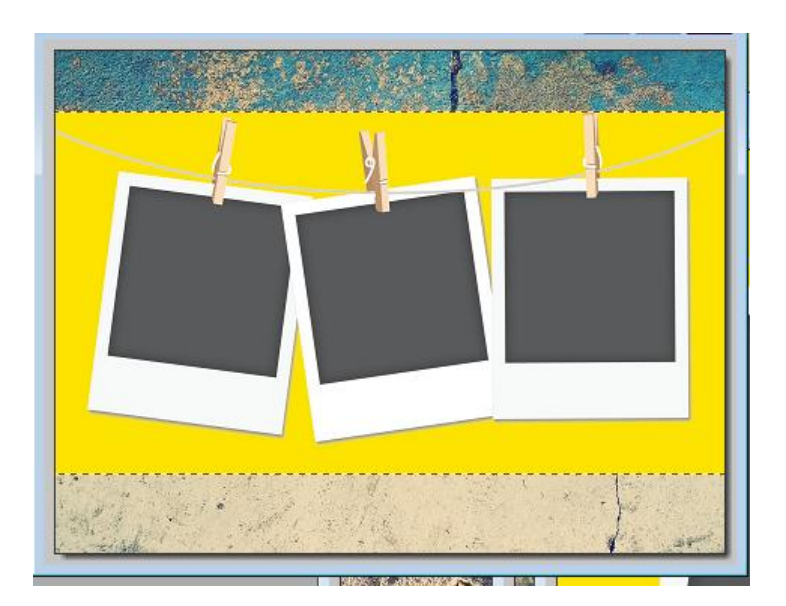

- Déplacer les polaroids si besoin (cliquer au milieu de l'image et glisser dans la direction souhaitée)
- Faire un clic droit au milieu de l'image > Options de collage et noter les réglages ci-dessous puis

| ✓ Transparence |  |
|----------------|--|
| Couleur :      |  |
| Tolérance : 85 |  |
|                |  |

- Tadaaam... le fond jaune a disparu !

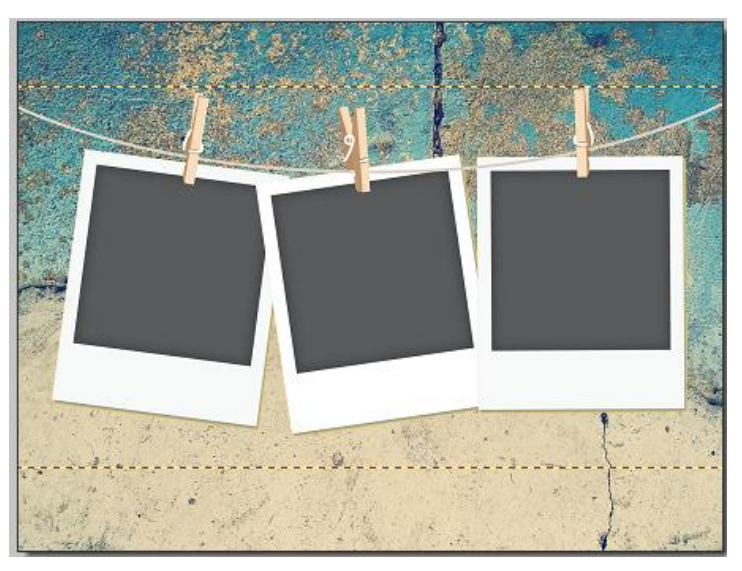

- Appuyer sur la touche Entrée pour valider
- Tutoriel réalisé par Fanny Mahé-Badin

## 3. AJOUTER DES PHOTOS DANS LES CADRES :

- Cliquer dans le menu Fichier > Ouvrir et double cliquer sur l'image à mettre à gauche
- Faire un clic droit sur l'image > Taille de l'image > Noter 600 en hauteur puis ok
- Faire un clic droit sur l'image > Copier puis clic droit > Fermer et cliquer sur **NON**
- Cliquer sur l'outil baguette magique à droite de l'écran :
- Toujours à droite de l'écran, modifier la tolérance à 100 :
- Cliquer dans la zone grise du polaroid de gauche puis faire un clic droit dans cette zone > Coller DEDANS

Tol

100

 Déplacer légèrement l'image si besoin et ajuster la taille si besoin en cliquant sur un angle de l'image <u>ET EN</u> <u>MAINTENANT SHIFT</u> pour ne pas déformer l'image

ance

\*

 Incliner l'image (facultatif) : clic droit sur l'image > Transformation > Paramétrée > Ajuster l'angle comme cidessous :

| Ro | tatio  | n/E | che | lle – |      |       |      |  |
|----|--------|-----|-----|-------|------|-------|------|--|
| An | igle : | 7°  |     |       |      |       |      |  |
|    |        |     |     |       | U    |       | <br> |  |
| L  |        |     |     |       | <br> | <br>I | <br> |  |

Pour le 2<sup>ème</sup> polaroid, l'angle sera de -8 Pour le 3<sup>ème</sup> inutile d'incliner l'image

Recommencer cette étape pour le  $2^{ime}$  polaroid puis pour le  $3^{ime}$ 

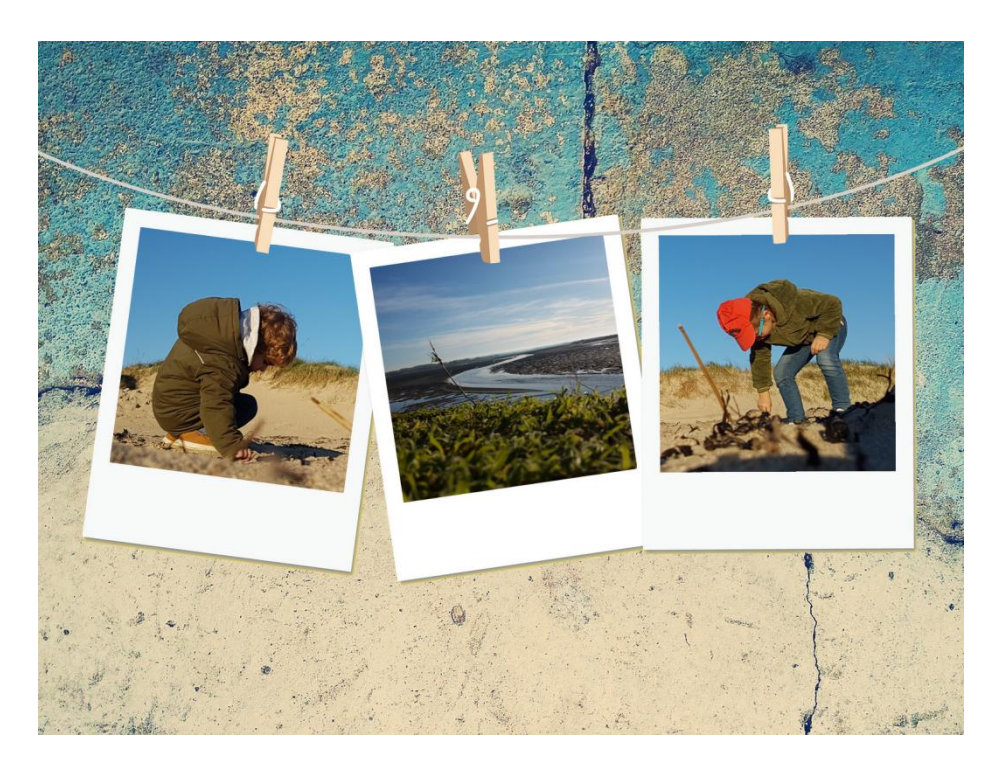

Voici le résultat :

### 4. AJOUTER DU TEXTE :

- Т Cliquer sur l'outil Réglage Filtre Affichage Outils Fenêtre tion ? Ès: 依 Ð, £ F. 45% -т **•** • 527  $\mathbf{P}$ -. A. 1 ٨ Α.
- Modifier la police, la taille, la couleur, l'inclinaison :

| Texte                          | ×                                                     |
|--------------------------------|-------------------------------------------------------|
| Texte Effets                   |                                                       |
| Police :<br>Lie to Me          | Taille : ☐ Gras ☐ Barré<br>65 	 ☐ Italique 	 Souligné |
| Couleur: Alignement:<br>■■■■■■ | Angle :<br>8 I Lisser Effacer le texte                |
| Saisie :                       | Aperçu :                                              |
| Soleil Saisir                  |                                                       |
| le texte ici                   | Ah(la)                                                |
|                                | Thomas and a second                                   |
|                                | Pour finir                                            |
|                                |                                                       |
| Transformer en sélection       | Cliquer sur OK Ok Annuler                             |

- Le texte apparait au milieu de la page, glisser le texte à l'endroit souhaité
- Si des modifications sont à effectuer (taille, couleur, police etc...) double-cliquer sur le texte et faire les réglages nécessaires
- Si tout est ok, appuyer sur la touche Entrée pour valider
- Ajouter autant de texte que nécessaire

### 5. ENREGISTRER LA CARTE :

- Cliquer dans le menu Fichier > Enregistrer sous > Choisir le dossier d'enregistrement
- Donner un nom au fichier et cliquer sur Enregistrer puis OK :

| Nom du fichier : | Carte polaroid                   | Enregistrer |
|------------------|----------------------------------|-------------|
| Type :           | JPEG (*.jpg;*.jpeg;*.jpe;*.jfif) | Annuler     |